# 如何终止复制免责声明标记?

#### Contents

<u>Introduction</u> <u>如何终止复制免责声明标记?</u> <u>另外的消息过滤器示例</u> <u>Related Information</u>

#### Introduction

本文描述如何禁用免责声明,当电子邮件安全工具(ESA)时标记与免责声明的outbound电子邮件 ,即使电子邮件已经有一。

#### 如何终止复制免责声明标记?

通过Web GUI创建一种文本资源:

- 1. 日志到Web GUI里。
- 2. 邮件策略>文本资源>Add文本资源,命名资源:disclaimer\_1.
- 3. 选择类型:免责声明。
- 4. 粘贴您的在文本框的免责声明。
- 5. 提交并且做。

创建一台消息过滤器标记outbound邮件和被忽略的以前标记的邮件:

- 1. 日志到您的工具里CLI。
- 2. 发出过滤器命令。
- 3. 选择新从菜单。
- 4. 粘贴下面过滤器(请保证您用从您的免责声明的一个短的句子替换片断部分)。

```
no_duplicate_disclaimer:
if (sendergroup == "RELAYLIST")
{
    if not (body-contains("SNIPPET FROM DISCLAIMER", 1))
    {
    add-footer("disclaimer_1");
    }
}
```

- 5. 按enter键并且回到主要CLI提示。
- 6. 发出commit命令。

## 另外的消息过滤器示例

```
if (sendergroup == "RELAYLIST")
{
if ( mail-from == '@domain_1\\.com$' ) {
if not (body-contains("UNIQUE SNIPPET FROM DISCLAIMER_1", 1))
{
add-footer("disclaimer_1");
}
}
if ( mail-from == '@domain_2\\.com$' ) {
if not (body-contains("UNIQUE SNIPPET FROM DISCLAIMER_2", 1)) {
add-footer("disclaimer_2");
}
}
if ( mail-from == '@domain_3\\.com$' ) {
if not (body-contains("UNIQUE SNIPPET FROM DISCLAIMER_3", 1)) {
add-footer("disclaimer_3");
}
}
}
```

### **Related Information**

- Cisco电子邮件安全工具-终端用户指南
- Technical Support & Documentation Cisco Systems